DRK-Kreisverband Aalen e.V.

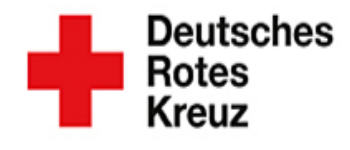

Aus Liebe zum Menschen.

## Deutsches Rotes Kreuz

## Online - Neuanmeldung Mitglieder (Mit Pflegelogin Account)

• Im Internet <u>https://meindrk.team</u> öffnen.

| 🔮 meinDRK.team         | × +                          |              | - 0 ×     |
|------------------------|------------------------------|--------------|-----------|
| (←)→ C @               | 🖸 🚔 🛱 https://meindrk.team/# | 🗵 🕁          | II\ ⊡ ® ≡ |
|                        | meinDRksteam                 | The second   |           |
|                        | HELFER-LOGIN                 | PFLEGE-LOGIN |           |
|                        | Login                        |              |           |
|                        | Passwort                     |              |           |
|                        | Kreisverband                 |              |           |
|                        | DRK Aalen                    |              |           |
| /                      | Passwort merken              |              |           |
|                        | LOGIN 🗸                      |              |           |
| https://meindrk.team/# | Ø € Ø € v0.2164 🗰 🗰 🔿 🔒 § /  | A+AAB        |           |

• Nun muss man sich über den "Pflege-Login" anmelden. Dies können nur berechtigte Personen mit einem Zugang. Jeder Ortsverein ist in Besitz eines solchen Zugangs.

Die Zugänge werden von Klaus-Dieter Sterzik verwaltet.

Es wird ein Login-Name und ein Passwort benötigt. Ebenso muss beim Kreisverband "DRK Aalen" ausgewählt werden. Wenn alle Daten eingegeben sind, kann man sich mit Login anmelden.

• Nun erscheint folgendes Bild. Hier wird auf das weiße Kreuz links oben geklickt.

| 🍿 meinDRK.team         | × +            |             |                  |             |           |          |     |       |     |                                  |                    |             |                            | -    |
|------------------------|----------------|-------------|------------------|-------------|-----------|----------|-----|-------|-----|----------------------------------|--------------------|-------------|----------------------------|------|
| ← → ♂ @                |                | D 🔒 🛱 http: | s://meindrk.tean | n/backend/i | index.htm | #        |     |       |     | ⊌                                | ☆                  |             | III\ C                     | ם    |
| Bitte hier klicken und | tippen         |             |                  |             |           |          |     |       |     | ° 🖸                              | <u>1</u>           | Ξi          | *                          |      |
| +                      |                |             |                  |             |           |          |     |       |     | -                                |                    |             |                            |      |
| ? Vorläufige Einträge  | •              |             |                  |             |           |          |     |       | © C | 🛗 Nächsten Ter                   | mine               |             |                            |      |
| 🗢 Ausbildungen         | P Fortbildunge | en 🔒 Vorläu | ufige Dienste    |             |           |          |     |       |     | Datum                            | Na                 | ame         |                            |      |
| Datum Per              | Bearbe Au      | Start       | Ende             | Ort The     | Rel       | Dauer Re | Sa  | Bei 🖉 | ?   | Keine Termine in                 | den näch           | sten zwei W | Vochen vorha               | inde |
| Keine Ausbildungen vor | handen         |             |                  |             |           |          |     |       |     |                                  |                    |             |                            | =    |
|                        |                |             |                  |             |           |          |     |       |     | P Nachrichten                    |                    |             |                            |      |
| <                      |                |             |                  |             |           |          |     |       | >   | Datum                            | Betref             | f           | Absen                      |      |
| Mitgliedsanträge       |                |             |                  |             |           |          |     |       | © C | ♥ ₩ 28.10.19 1<br>♥ ₩ 08.08.19 1 | DRK-Ko<br>Strategi | e 2030      | Munz, Nabila<br>Schliz, Dr | a 👘  |
| I Datum Nachna         | ame Vor        | name        | Gemeinschaft     | Ortsve      | erein     | Bemerkun | gen |       |     | 🕀 Tiekota                        |                    |             | ^                          | ~    |
| Keine Mitgliedsanträge | vorhanden      |             |                  |             |           |          |     |       |     | Tree Day                         |                    | D-t-ff      | Chathan                    | 9    |
|                        |                |             |                  |             |           |          |     |       |     | Typ Dat                          | um                 | Betreff     | Status                     |      |
|                        |                |             |                  |             |           |          |     |       |     |                                  |                    |             |                            |      |

• Nun muss "Mitgliedsantrag" angeklickt werden und man wird weitergeleitet.

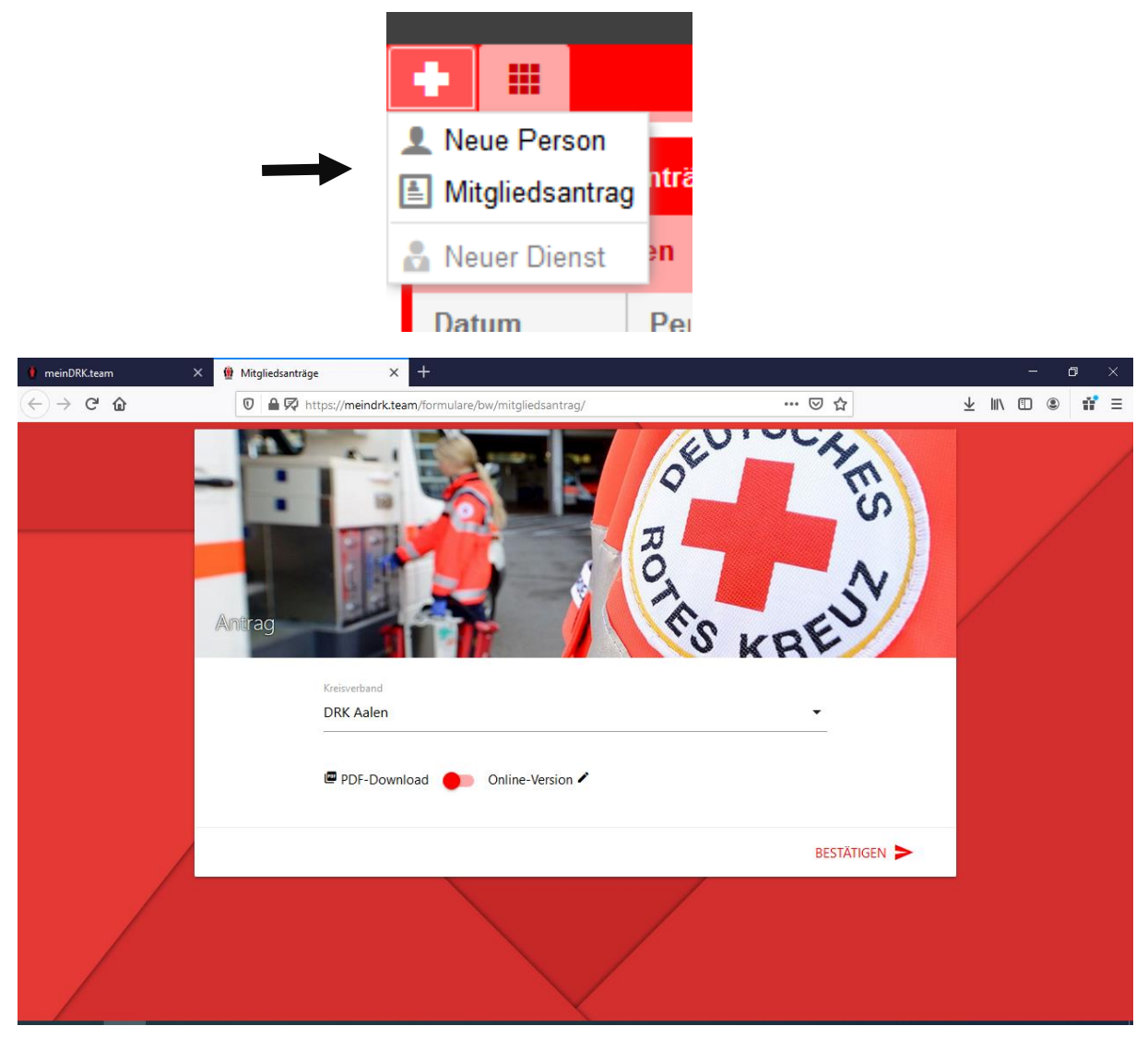

• Es öffnet sich eine neue Registerkarte. Hier muss der Kreisverband wieder ausgewählt werden mit "DRK Aalen". Anschließend den PDF-Download auswählen und die Datei ausdrucken. Das Dokument wird an das Neumitglied weitergegeben. Dieser Antrag muss vom Neumitglied komplett ausgefüllt und unterschrieben werden und an den entsprechenden Gruppenleiter oder Bereitschaftsleiter weitergegeben werden.

WICHTIG: Vor dem ausfüllen der Online-Version werden alle Dokumente mit Original Unterschrift, ein Lichtbild, "Verpflichtung für Vertraulichkeit" und "Selbstverpflichtung für haupt- und nebenamtlich Beschäftigte sowie ehrenamtlich Tätige im Roten Kreuz zur Abwendung von Grenzverletzungen" benötigt. Diese Dokumente sollten vorab auf dem PC eingescannt werden.

## Anlegen des Mitgliedes online

| 🚺 meinDRK.team                                       | 🗙 🧌 Mitgliedsanträge | × +                                           |            |                    | - o ×                                 |
|------------------------------------------------------|----------------------|-----------------------------------------------|------------|--------------------|---------------------------------------|
| $\leftrightarrow$ $\rightarrow$ C' $\textcircled{a}$ | 🖸 🖴 🛱 http:          | ://meindrk.team/formulare/bw/mitgliedsantrag/ | ··· 0      | ∂ ☆                | II\ 🖸 🍭 📫 Ξ                           |
|                                                      | Antrag               |                                               | BOTTOS KRE | ES SV              |                                       |
|                                                      | к                    | reisverband                                   |            |                    |                                       |
|                                                      | C<br>-               | RK Aalen                                      | •          |                    |                                       |
|                                                      | ŝ                    | PDF-Download 🛛 🌓 Online-Version 🖍             |            |                    |                                       |
|                                                      |                      |                                               | BEST       | ätigen <b>&gt;</b> |                                       |
|                                                      |                      |                                               |            |                    |                                       |
| 🖷 🛱 📦 🧮                                              | oj wi                |                                               |            | ~ •                | ) <i>(ii</i> . ⊄× 20:31<br>18.11.2019 |

• Sind alle Dokumente vorhanden und eingescannt, kann die Online-Version ausgewählt werden. Es öffnet sich nun ein Aufnahmebogen. Hier sollten alle bekannten Daten des neuen Mitgliedes eingegeben werden.

Anschließend alle Dateien hochladen. (alle Dokumente mit Original Unterschrift, ein Lichtbild, "Verpflichtung für Vertraulichkeit" und "Selbstverpflichtung für haupt- und nebenamtlich Beschäftigte sowie ehrenamtlich Tätige im Roten Kreuz zur Abwendung von Grenzverletzungen")

Im blauen Bereich sind die Datenschutzhinweise erläutert. Und ganz am Ende muss der "Unterschriftsort" angegeben werden. Und der Haken zur Bestätigung der Datenschutzhinweise gesetzt werden.

| 🚺 meinDRK.team 🛛 🗙 🔮 Aufnahmebogen 🗧                                                   | × +                                                          |                           | - o ×                       |
|----------------------------------------------------------------------------------------|--------------------------------------------------------------|---------------------------|-----------------------------|
| $\leftrightarrow$ $\rightarrow$ C $\textcircled{a}$ $\textcircled{v}$ https://meindrk. | team/formulare/bw/mitgliedsantrag/formular.html?kv=DRK Aalen | ∨ ☆                       | II\ ⊡ ≗ <b>#</b> =          |
| Aufnahmebogen<br>Kreisverband                                                          |                                                              | -                         | Deutsches<br>Rotes<br>Kreuz |
| DRK Aalen                                                                              | Gemeinschaft (JRK, Bereitschaften)                           | Ortsverein                |                             |
| Es handelt sich um                                                                     | einen Wechsel                                                | eine Doppelmitgliedschaft |                             |
| Persönliche Angaben                                                                    |                                                              |                           |                             |
| Die nachfolgenden Angaben sind für eine Mitgliedschaft erford                          | derlich.                                                     |                           |                             |
| Vorname                                                                                | Nachname                                                     | Straße/Nr.                |                             |
|                                                                                        |                                                              | Geschlecht                |                             |
| PLZ/Ort                                                                                | Geburtsdatum                                                 | Wählen Sie Ihr Geschlecht | •                           |
| Telefon privat                                                                         | E-Mail                                                       | Mobil privat              |                             |
| Mitglied in einer anderen BOS*? Wenn ja, welche?                                       | BOS                                                          |                           |                             |

| 🕴 meinDRK.team X 🔮 Aufnahmebogen                                                         | × +                                                                             | - o ×                   |
|------------------------------------------------------------------------------------------|---------------------------------------------------------------------------------|-------------------------|
| $\leftarrow$ $\rightarrow$ C $\textcircled{a}$                                           | /meindrk.team/formulare/bw/mitgliedsantrag/formular.html?kv=DRK Aalen 🛛 🗐 🚥 😒 🏠 | II\ 🗊 🍭 👬 ≡             |
| Kontakt des nächsten Angehörigen. Bei Minde<br>Diese Angaben sind zwingend erforderlich. | jährigen der/die Sorgeberechtigte                                               | Â                       |
| Vorname                                                                                  | Nachname Straße/Nr.                                                             |                         |
| PLZ/Ort                                                                                  | Telefon privat                                                                  |                         |
| Diesem Mitgliedsantrag liegen bei<br>Bitte laden Sie wenn möglich Scans mit hoch.        |                                                                                 |                         |
| Erste-Hilfe Bescheinigung                                                                | Lichtbild Dolizeiliches Führungszeugnis Erweitertes p<br>zeugnis                | oolizeiliches Führungs- |
| Ärztliche Eignungsbewertung                                                              |                                                                                 |                         |
| Weitere für das DRK relevante Nachweise                                                  |                                                                                 |                         |
| DATEIEN Wählen Sie eine oder mehrere                                                     | Dateien aus                                                                     |                         |
|                                                                                          |                                                                                 | × 20.20                 |

| neinDRK.team 🛛 👋 🧌 Aufnahme                                                                                                    | ebogen × +                                                                                                    |                                                                                                    |                                                                                                    | - 0                                                                                                    |
|----------------------------------------------------------------------------------------------------|----------------------------------------------------------------------------------------------------|----------------------------------------------------------------------------------------------------|----------------------------------------------------------------------------------------------------|----------------------------------------------------------------------------------------------------|
| → C' û                                                                                                    | 🛱 https:// <b>meindrk.team</b> /formulare/bw/mitglie                                                                                                    | edsantrag/formular.html?kv=DRK Aalen                                                                                                    | ▣ … 🖂 🕁                                                                                                    | III\ 🗉 🛎 📫                                                                                                    |
| Weitere Informationen und Hinweise e                                                                                                    | rhalten Sie über: http://www.drk-bwl.or                                                                                                    | g/public                                                                                                    |                                                                                                    |                                                                                                    |
| Datenschutzhinweis für die Gemeinsch                                                                                                    | aften im DRK-Landesverband Baden-Wi                                                                                                    | irttemberg e.V.                                                                                                    |                                                                                                    |                                                                                                    |
| Sehr geehrtes Mitglied,<br>nachstehend informieren wir Sie über di<br>Daten durch das Deutsche Rote Kreuz in<br>nach den datenschutzrechtlichen Regelu<br>Einzelnen verarbeitet werden, richtet sic<br>Tätigkeit.<br>Verantwortlicher für die Datenverarbeitt.                                                                                                    | e Verarbeitung Ihrer personenbezogenen<br>i der aktiven Mitgliederverwaltung sowie Ih<br>ingen zustehende Rechte. Welche Daten im<br>h wesentlich nach Ihrer ehrenamtlichen<br>ung                                                                                                    | Dauer der Datenspeicherung<br>Soweit erforderlich, speichern<br>Mitgliedschaft. Ihre Mitgliedsc<br>rechtsgeschäftliches Schuldver<br>Darüber hinaus unterliegen wi<br>Aufbewahrungs- und Dokume<br>Handelsgesetzbuch (HGB), de<br>Gesetzbuch (BGB) ergeben. Di                                                                                                    | wir Ihre personenbezogenen i<br>chaft in unserem DRK-Kreisver<br>hältnis anzusehen, welches au<br>r auch bei Ende Ihrer Mitglied<br>ntationsverpflichtungen, die si<br>r Abgabenordnung (AO) und d<br>ie vorgegebenen Fristen betra                                                                                                    | Daten für die Dauer Ihrer<br>band ist als<br>if längere Zeit angelegt ist.<br>ischaft verschiedenen<br>ich u.a. aus dem<br>dem Bürgerlichen<br>gen zwei bis zehn, in                                                                 |
| Verantwortlicher für die Datenverarbeit.<br>Kreisverband.                                                                                                    | ing ist der im Mitgliedsantrag benannte DF                                                                                                    | K- Einzelfällen bis zu dreißig Jahr                                                                                                    | e.                                                                                                    |                                                                                                    |
| Zweck der Datenverarbeitung<br>Unter Beachtung der EU-Datenschutzgru<br>Bundesdatenschutz-gesetzes-neu (BDSC<br>Gesetze verarbeiten wir Ihre personenbe<br>Rahmen Ihrer Mitgliedschaft erhalten. D<br>eine DRK-Gemeinschaft und alle später<br>ergänzten Daten. Ergänzende personenl<br>Tätigkeit für das DRK benötigt (bspw. D<br>persönliche und berufliche fähigkeiten, 1<br>Einsatznachweiszeiten). Weiterhin verardt<br>welche wir von Dritten im Zusammenha | Ind-verordnung (DSGVO), des<br>5-neu) sowie alle weiteren maßgeblichen<br>220genen Daten, welche wir von Ihnen im<br>ies sind alle Daten aus dem Mitgliedsantra<br>von Ihnen erhaltene aktualisierten oder<br>bezogene Daten werden je nach Ihrer aktiv<br>aten über gesundheitliche Eignungen,<br>Sprachkenntnisse, zeitliche Verfügbarkeiten<br>peiten wir Ihre personenbezogenen Daten,<br>ng mit Ihrer Aus-, Fort- und Weiterbildung | Ihre Datenschutzrechte<br>Auf schriftliche Anforderung a<br>die zu Ihrer Person gespeicher<br>einfordern, wenn wir unrichtig<br>Ihnen das Recht zu, die Vervol<br>g in verlangen, wenn wir unvollstär<br>Voraussetzungen können Sie d<br>en kaufmännischen Zwecken zwir<br>berührt. Auch steht Ihnen steht<br>, Daten sowie ein Recht auf Her<br>strukturierten, gängigen und n<br>für | n die zuvor genannte Adresse<br>ten Daten. Darüber hinaus kör<br>e Daten zu über Sie gespeiche<br>Iständigung Ihrer personenbez<br>ndige Daten gespeichert habe<br>lie Löschung Ihrer Daten einfo<br>ngend erforderlich sind, sind v<br>t ein Recht auf Einschränkung -<br>rausgabe Ihrer personenbezog<br>naschinenlesbaren Format zu. | erhalten Sie Auskunft über<br>nnen Sie eine Berichtigung<br>ert haben. Ebenso steht<br>zogenen Daten zu<br>m. Unter bestimmten<br>nrdern. Daten, die zu<br>on einer Löschung nicht<br>der Verarbeitung Ihrer<br>genen Daten in einem |
| Ihre ehrenamtliche Tätigkeit erhalten (b:<br>Württemberg).                                                                                                    | pw. über die DRK-Landesschule Baden-                                                                                                    | Pflicht zur Bereitstellung von E<br>Im Rahmen Ihrer Mitgliedscha<br>bereitstellen, welche für die Er                                                                                                    | Daten<br>ft müssen Sie nur die persone<br>ntscheidung über eine Begründ                                                                                                    | nbezogenen Daten<br>dung, die Begründung,                                                                                                    |

| 🧯 meinDRK.team 🛛 🗙 🗙                                                                                                    | 🔮 Aufnahmebogen 🛛 🗙 🕂                                                                                                    |                                                                                                    | - o ×                                                                                                    |
|----------------------------------------------------------------------------------------------------|----------------------------------------------------------------------------------------------------|----------------------------------------------------------------------------------------------------|----------------------------------------------------------------------------------------------------|
| ← → ⊂ <sup>1</sup>                                                                                                    | 0 🖴 🛱 https://meindrk.team/formulare/bw/mitgliedsanti                                                                                                    | rag/formular.html?kv=DRK Aalen 🔳 🚥 👽 🏠                                                                                                    | II\ 🖸 🍭 👬 ≡                                                                                                    |
| Personenbezogene Daten zu<br>Bestimmungen erlauben ode<br>Empfänger können Katastrop<br>andere DRK-Gliederungen se<br>Daten auf der Grundlage eint<br>Bei Katastropheneinsätzen in<br>personenbezogenen Daten a<br>Katastropheneinsatzes weiter<br>wir Ihre personenbezogenen<br>andere Rotkreuzorganisation | Ihrer Person geben wir nur weiter, wenn dies gesetzliche<br>er anordnen oder Sie eingewilligt haben. Mögliche<br>ohenschutz-behörden, Polizeibehörde, Veranstalter oder<br>ein. Erfolgt die Weitergabe Ihrer personenbezogenen<br>er Einwilligung, gehen die Empfänger aus dieser hervor.<br>In Ausland müssen wir möglicherweise Ihre<br>ein die Behörden der Einsatzländer zur Abwicklung des<br>rgeben. Im Rahmen internationaler Veranstaltungen geben<br>Daten ggf. an internationale Organisationen, bspw.<br>ien, weiter. | Berichtigung nach Art. 16 DS-GVO;<br>Löschung nach Art. 17 DS-GVO;<br>Einschränkung der Verarbeitung nach Art. 18 DSGVO;<br>Datenübertragbarkeit nach Art. 20 DS-GVO;<br>Widerspruch nach Art. 21 DS-GVO;<br>Beschwerder bei einer Aufsichtsbehörde nach Art. 77 DS-GVO.<br>Beschwerderecht<br>Ihnen steht das Recht zu, sich mit einer Beschwerde an die zuvor ge<br>Datenschutzbeauftragte oder an die Datenschutzaufsichtsbehörde<br>Der Landesbeauftragte für den Datenschutz und die Informationsfreih<br>Württemberg, Königstraße 10a, 70173 Stuttgart | Menü öffnen<br>enannte<br>zu wenden:<br>leit Baden-                                                                                                    |
| Unterschriftsort                                                                                                    | as Einverständnis mit den Datenschutzbestimmungen                                                                                                    | Fe<br>Feh<br>Fehler b<br>Fehler b<br>Fehler b<br>Fehler beim Feld Date                                                                                                    | BERMITTELN  The beim Feld Vomame<br>er beim Feld Vomame<br>er beim Feld Straße<br>Fehler beim Feld Straße<br>rebim Feld Geburtsdatum<br>er beim Feld Geschlecht<br>Feld Ont der Unterschrift<br>enschutz-Einverständnis |

• Sind alle Daten ausgefüllt erscheint unterhalb des Unterschriftortes auf der rechten Seite "Übermitteln". Dies anklicken.

|                                                                                              | Ver Luniesbeaufragte für den Ditenschatz and die informationspearen bauen<br>Württemberg, Königstraße 10a, 70173 Stuttgart |   |
|----------------------------------------------------------------------------------------------|----------------------------------------------------------------------------------------------------|---|
| Unterschriftsort                                                                             |                                                                                                    |   |
| Musterstadt                                                                                  |                                                                                                    |   |
|                                                                                              |                                                                                                    |   |
| <ul> <li>Hiermit bestätige ich das Einverständnis mit den Datenschutzbestimmungen</li> </ul> | ÜBERMITTELN 🌰                                                                                                    |   |
|                                                                                              |                                                                                                    |   |
|                                                                                              |                                                                                                    | Ť |

• Nun werden die Daten übermittelt und bei Klaus-Dieter Sterzik als Neuanträge angezeigt.

• Wenn die Übermittlung erfolgreich war, erscheint folgende Nachricht. Diese Nachricht kann ignoriert werden, wenn die Dateien und Dokumente bereits hochgeladen und übermittelt wurden.

| 🚺 meinDRK.team X 🏨 Aufnahmebogen X 🕂                                                                                                    | - o ×           |
|----------------------------------------------------------------------------------------------------|-----------------|
| ← → C û 0 A R C https://meindrk.team/formulare/bw/mitgliedsantrag/danke.html?id=2109&file=mitglie ···· ⊙ ☆                                                                                                    | II\ ᠋ ᢀ 📫 Ξ     |
| 🐻 Firefox hat diese Website daran gehindert, ein Pop-up-Fenster zu öffnen.                                                                                                    | Einstellungen 🗙 |
| Mitgliedsantrag         Vielen Dank.         Das vorausgefüllte Aufnahmeformular sollte automatisch heruntergeladen werden. Falls nicht, klicken Sie bitte hier.         Unterschreiben Sie das Formular bitte komplett und geben Sie diesen bei Ihrem Kreisverband oder Ortsverein ab.         Falls Sie einen Scanner haben, können Sie das unterschriebene Formular auch hier hochladen.         DATEI(EN)       Wählen Sie eine oder mehrere Dateien aus | HOCHLADEN       |
|                                                                                                    |                 |